## <Cloudpaging で MobaXterm を利用する際の注意点>

## 1. はじめに

Cloudpaging で MobaXterm を利用する場合は起動時に「管理者として実行」することが 必要になります。毎回起動する際に「管理者として実行」する方法について手順を記載しま す。

## 2. 設定方法

2-1.別紙の「外部からの Cloudpaging 利用時の作業手順」を参照してソフトのダウンロードを行い自身の PC のスタートメニューに「MobaXterm」が表示されていることを確認する。

(作業手順 URL:https://www.seikei.ac.jp/university/sched/pdf/gakugai\_Cloudpaging.pdf)

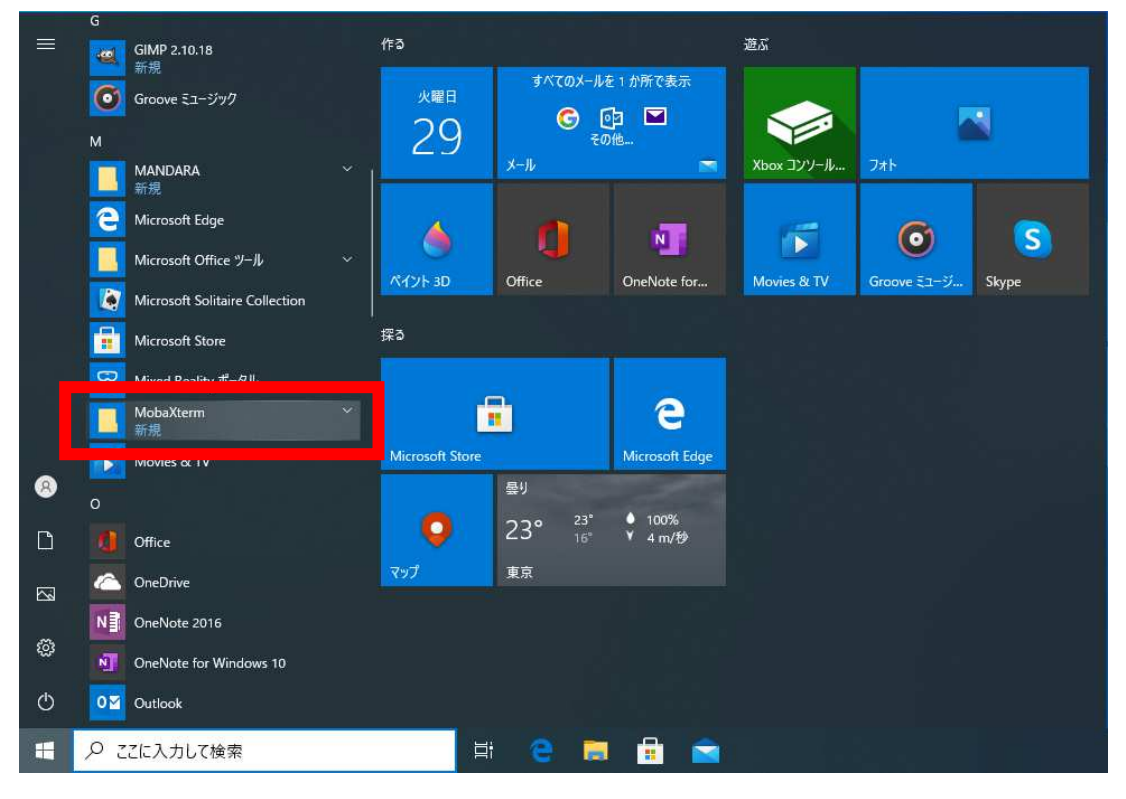

2-2.スタートメニューの「MobaXterm」を右クリックし、「その他」を選択して、「ファイルの場所を開く」を選択する。

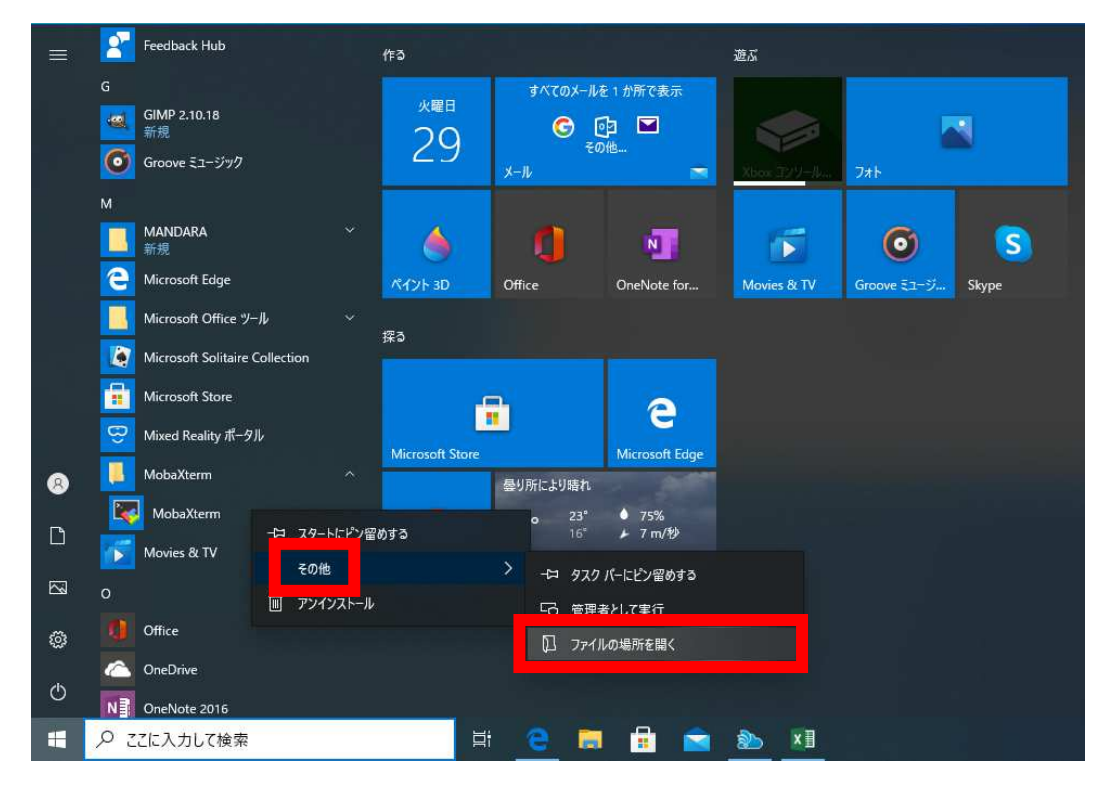

2-3. 表示された画面の「MobaXterm」を右クリックし、「プロパティ」を選択する。

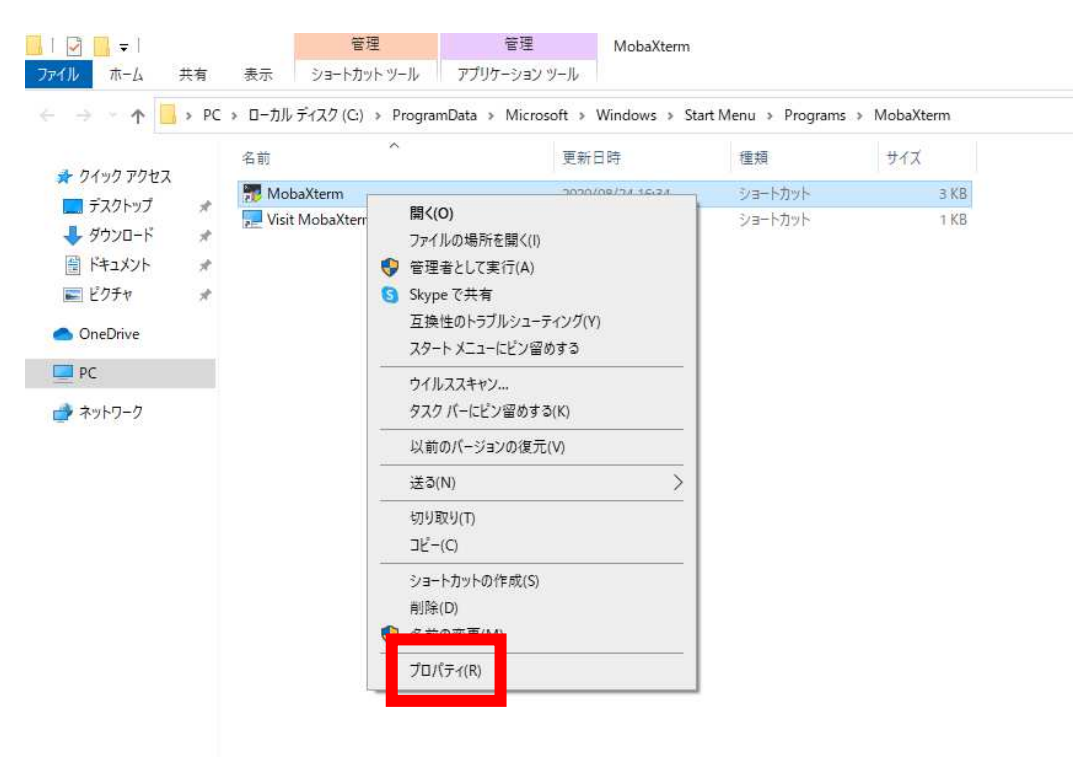

2-4.「プロパティ」の画面より「詳細設定」を選択する。

| 主般                       | ショートカット    | 互換性                                          | セキュリティ | 詳細             | 以前のバージョ | シ          |  |
|--------------------------|------------|----------------------------------------------|--------|----------------|---------|------------|--|
| <b>.</b>                 | Mo         | baXterm                                      |        |                |         |            |  |
| 種 <u>類</u> :             |            | アブリケーショ                                      | aン     |                |         |            |  |
| 場所:                      |            | MobaXterm                                    |        |                |         |            |  |
| リンク先(工):                 |            | iFiles(x86)%¥Mobatek¥MobaXterm¥MobaXterm.exe |        |                |         |            |  |
| 作業フォルダー( <u>S</u> ):     |            | %ProgramFiles(x86)%¥Mobatek¥MobaXterm¥       |        |                |         |            |  |
| ショート<br>キー( <u>K</u>     | -カット<br>): | al                                           |        |                |         |            |  |
| 実行時の<br>大きさ( <u>R</u> ): |            | 通常のウィンドウ ~                                   |        |                |         |            |  |
| コメント( <u>O</u> ):        |            | Start MobaXterm                              |        |                |         |            |  |
| 7                        | アイルの場所を    | 開<(E)                                        | アイコンの漫 | ē更( <u>C</u> ) | 詳細設定(   | <u>D</u> ) |  |
|                          |            |                                              |        |                |         |            |  |
|                          |            |                                              |        |                |         |            |  |

2-5.「管理者として実行」にチェックを入れ、「OK」を選択する。

| 詳細プロパティ                                                           | ×    |
|-------------------------------------------------------------------|------|
| このショートカットに使用する詳細プロパティを選択してください。                                   |      |
| ☑ 管理者として実行(R)                                                     |      |
| このオブションを使用すると、このショートカットを管理者として実行でき、<br>可されていない動作からコンピューターを保護できます。 | ́́т  |
| ✓ 別メモリ領域で実行する(M)                                                  |      |
|                                                                   |      |
| OK ‡                                                              | ャンセル |

2-6.「適用」を選択する。

| 全般                                | ショートカット             | 互換性                                          | セキュリティ | 詳細             | 以前のバージョン |  |  |
|-----------------------------------|---------------------|----------------------------------------------|--------|----------------|----------|--|--|
| 200                               | Mob                 | aXterm                                       |        |                |          |  |  |
| 種類:                               | Ţ                   | ブリケーシ <mark>ョ</mark>                         | ıv     |                |          |  |  |
| 場所:                               | N                   | MobaXterm                                    |        |                |          |  |  |
| リンク                               | 先( <u>T</u> ):      | ıFiles(x86)%¥Mobatek¥MobaXterm¥MobaXterm.exe |        |                |          |  |  |
| 作業フォルダー( <u>S</u> ):              |                     | %ProgramFiles(x86)%¥Mobatek¥MobaXterm¥       |        |                |          |  |  |
| ショー<br>キー( <u>K</u>               |                     | \$L                                          |        |                |          |  |  |
| 実行!<br>大きさ                        | 時の<br>( <u>R</u> ): | 通常のウィンドウ ~                                   |        |                |          |  |  |
| コメント( <u>O</u> ): Start MobaXterm |                     |                                              |        |                |          |  |  |
| 7                                 | アイルの場所を開            | 罰く( <u>F</u> )                               | アイコンの変 | ·( <u>2</u> )更 | 詳細設定(D). |  |  |
|                                   |                     |                                              |        |                |          |  |  |
|                                   |                     |                                              |        |                |          |  |  |
|                                   |                     |                                              |        |                |          |  |  |
|                                   |                     |                                              |        |                |          |  |  |
|                                   |                     |                                              |        |                |          |  |  |

2-7.「OK」を選択する。

| 🖲 Mot                | oaXtermのプロパ          | 71                     |              |         |           | ;              |  |
|----------------------|----------------------|------------------------|--------------|---------|-----------|----------------|--|
| 全般                   | ショートカット              | 互換性                    | セキュリティ       | 詳細      | 以前のバ      | ージョン           |  |
| 200                  | Moba                 | Xterm                  |              |         |           |                |  |
| 種類:                  | 7                    | ブリケーショ                 | 1)<br>1      |         |           |                |  |
| 場所:                  | M                    | obaXterr               | n            |         |           |                |  |
| リンク                  | 先(I):                | iles(x86)              | %¥Mobatek    | ¥MobaX  | term¥Mobi | aXterm.exe     |  |
| 作業)                  | フォルダー( <u>S</u> ): 🛛 | Program                | nFiles(x86)% | ¥Mobate | ek¥MobaXt | erm¥           |  |
| ショー <br>キー( <u>K</u> | トカット<br>): な         | al .                   |              |         |           |                |  |
| 実行8<br>大きさ           | 侍の<br>( <u>R</u> ):  | 目常のウイ                  | ソドウ          |         |           | Ŷ              |  |
| ועאב                 | ⊦( <u>O</u> ): S     | t <mark>art</mark> Mob | aXterm       |         |           |                |  |
| 7                    | アイルの場所を開             | K(E)                   | アイコンの変       | ē更(C)   | 詳細        | 设定( <u>D</u> ) |  |
|                      |                      |                        |              |         |           |                |  |
|                      |                      |                        | ОК           | キャン     | セル        | 適用( <u>A</u> ) |  |

2-8.設定が完了しましたら次回から「MobaXterm」をスタートメニューから起動する際に「管理者として実行」されるようになります。

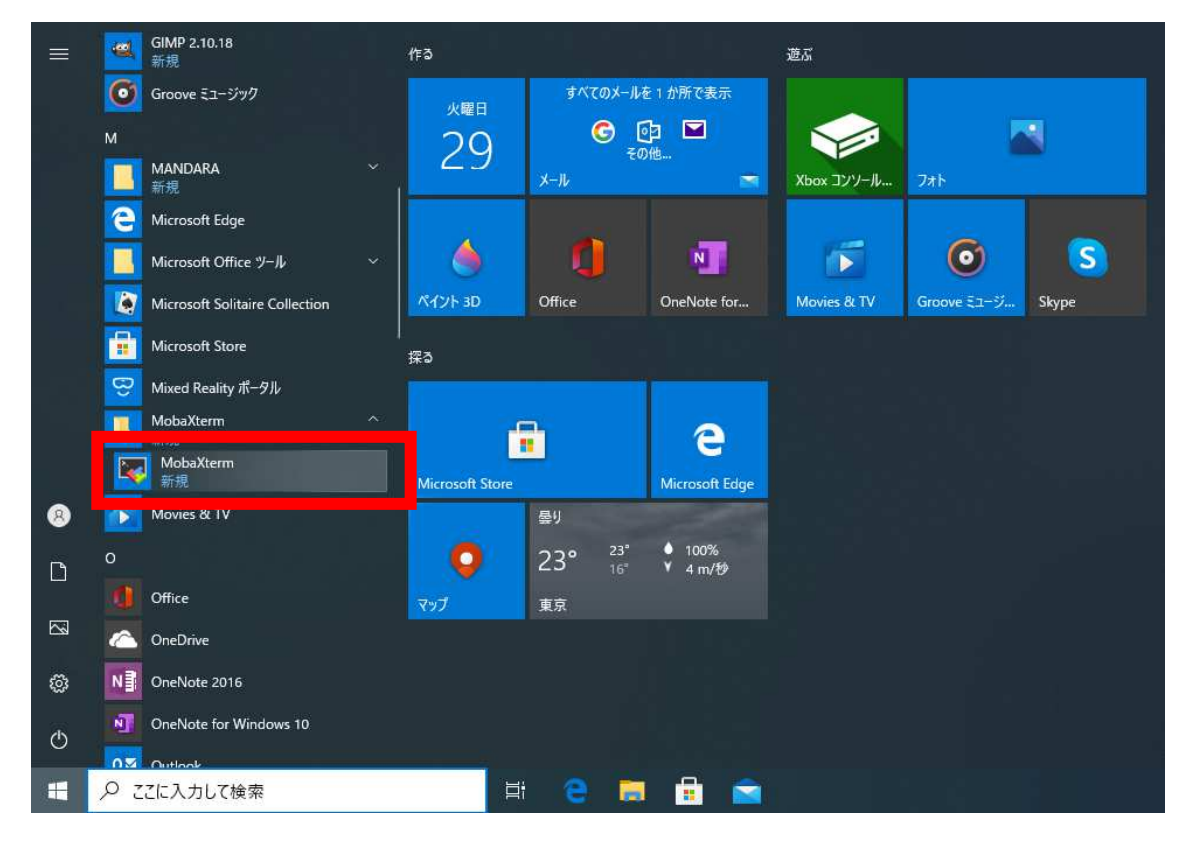